| Ouvrir un fichier                                                                                                    | Supprimer une courbe                                                                                                    |
|----------------------------------------------------------------------------------------------------|----------------------------------------------------------------------------------------------------|
| Menu « <b>Fichier/Ouvrir»</b> et rechercher le fichier de données.<br>Menu « <b>Fichier/Nouveau</b> » pour créer un nouveau document.                                                                                                    | <ul> <li>Cliquer sur la courbe ou ses points</li> <li>Cliquer sur la touche « sup »</li> </ul>                                                                                                    |
| Construire et remplir un tableau de mesures                                                                                                    | Légender le graphique                                                                                                    |
| <ul> <li>Inscrire les valeurs de la variable X dans la colonne de gauche</li> <li>Utiliser ensuite autant de colonnes que de variables Y mesurées</li> <li>Centrer les valeurs rend le tableau plus lisible</li> <li>A B C</li> <li>1 X Y1 Y2</li> <li>2 1 1,2 3</li> <li>3 2 2,5 5</li> </ul>                                                                                                    | Insérer des titres et des légendes s'ils n'ont pas été insérés au moment de<br>la construction<br>-Menu «insertion»<br>Eichier Édition Affichage Insertion<br>Titre du graphique<br>Axe des abscisses (X)<br>Axe des ordonnées (Y) (axe Y1)<br>Sous titre pour l'axe des (Y) superposé (axe Y2)                                                                                                    |
| Réaliser des calculs                                                                                                    | Mettre en forme le graphique                                                                                                    |
| <ul> <li>Sélectionner la cellule destinée à recevoir le résultat         <ul> <li>Soit utiliser les fonctions intégrées au logiciel</li> <li>Insertion/Fonction, puis choisir une fonction,</li> <li>Soit taper directement la fonction</li> </ul> </li> <li>Taper = puis la fonction. = en début de cellule indique que ce qui suit est un calcul et non pas une chaine de caractères.         <ul> <li>Modifier éventuellement la fonction manuellement en respectant la syntaxe Ex : =SOMME(B2:B12) de B2 à B12</li> </ul> </li> <li>Écriture des puissances de 10 : 10<sup>-11</sup> s'écrit E-11</li> </ul>                               | <ul> <li>Double-cliquer sur le diagramme pour le sélectionner intégralement (sa bordure apparaît sous la forme d'un trait gris)</li> <li>Sélectionner l'élément à mettre en forme (clic droit ou double)<br/>Propriété de l'objet</li> <li>Ex : couleur et forme des points, couleur des courbes, type de ligne etc</li> </ul>                                                                                                    |
| Construire un graphique du type y = f(x)                                                                                                    | Ajouter une courbe de tendance sur un diagramme en dispersion                                                                                                    |
| <ul> <li>Sélectionner l'ensemble du tableau avec la souris         OpenOffice mettra automatiquement en X les données de la première colonne             de gauche et en Y celles des différentes colonnes de droite     </li> <li>Menu «insertion»         Eichier Édition Affichage Insertion         Diagramme         Assistant de diagramme         «type de diagramme» Choisir XY (dispersion)         «Plage de données» : sélectionner la 1° ligne comme étiquette         «éléments du diagramme» : Titre du diagramme; titres des axes X et Y         Autres représentations possibles : bâton, diag. Circulaire etc     </li> </ul> | <ul> <li>Sélectionner les points pour lesquels vous voulez construire une courbe de tendance. Clic droit: « Insérer une courbe de tendance »</li> <li>Cocher «Linéaire » et cocher « Afficher l'équation» Cocher « Afficher le coefficient R<sup>2</sup> » si vous savez l'interpréter. Valider</li> <li>Paramétrer l'affichage du nombre de décimales <ul> <li>clic droit sur la courbe de tendance réalisée</li> <li>Cliquer sur « Formater l'équation de la courbe de tendance »</li> <li>Choisir la catégorie « Nombre » et sélectionner ou taper le nombre de décimales voulu.</li> </ul> </li> </ul> |